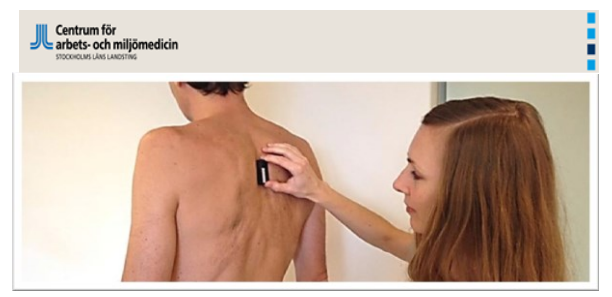

Nya enkla mätmetoder

Mikael Forsman Ida-Märta Rhén

mikael.forsman@ki.se

ida.rhen@sll.se

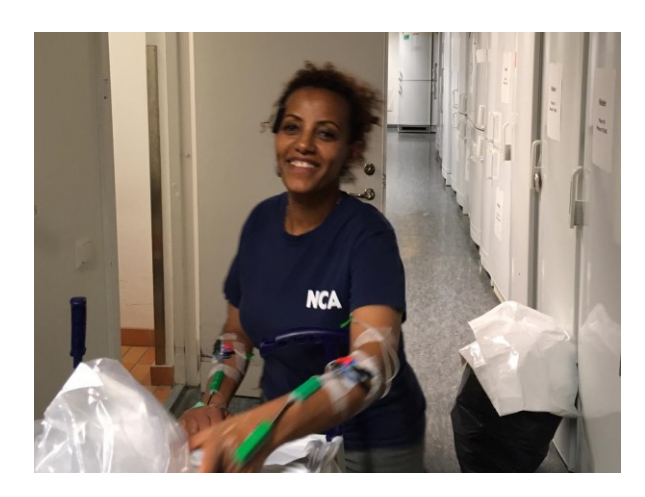

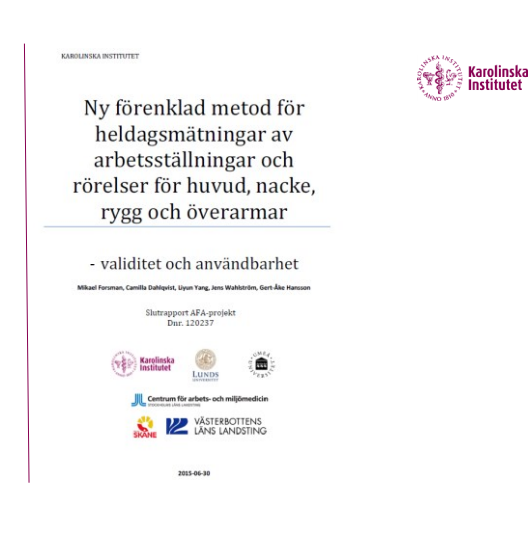

# Smarta textilier-projekt

#### Long Sleeves • 3-5 IMUs ECG Bioimpedance

Bluetooth .

÷

SmartPhone Data Collection

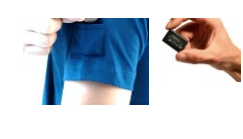

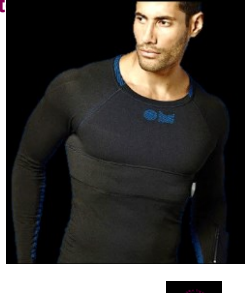

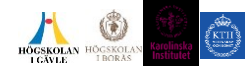

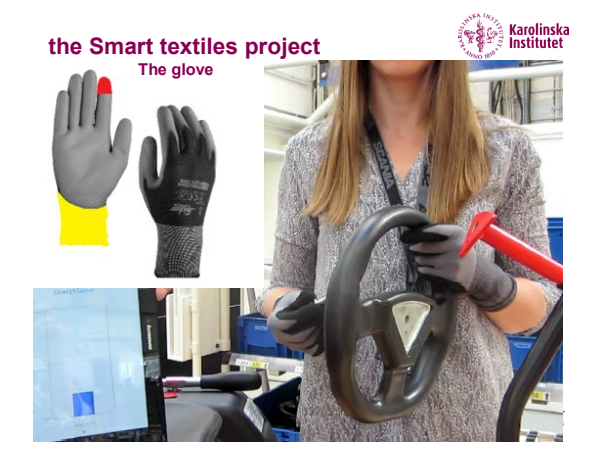

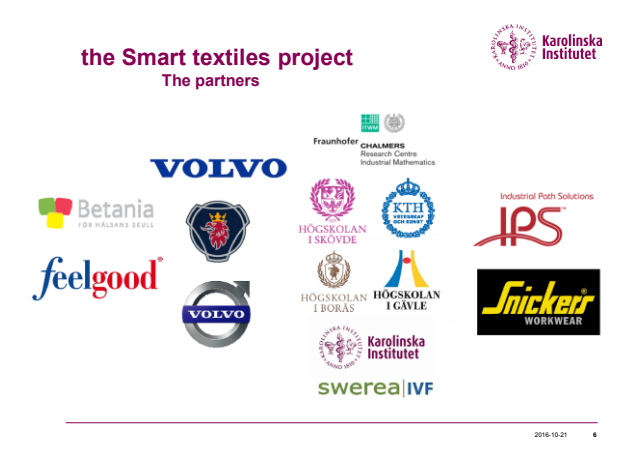

Karolinska Institutet

**\$** 

### h-projects/perosh-projects, D + C | | = te. M Dim G D... G st... S s... | = 1 + 0 0 perosh PEROSH RECOMMENDATIONS FOR PROCEDURES TO MEASURE OCCUPATIONAL PHYSICAL ACTIVITY AND WORKLOAD PEROSH PROJECTS - NEW Project leader: NRCWE Project members: IFA, INSHT, CIOP, INRS, STAMI, FIOH, TNO, INAIL

Physical demands at the workplace are generally acknowledged to be a main risk factor for musculoskeletal disorders and associated with a number work related issues (skiness absence and early exit from labor market) imposing an enormous burden on the individual and the society.

In addition physical activity in general – both work and leisure time – has been identified as a main determinant for "lifestyle" diseases such as overweight and

Intermitted us a main determinant in merzye usedes such as vermeligin and hypertension. Exposure assessments in this area has to a large extent been based on self-tight and the second second second second second second second second rais of information and recal bias. There is a great need for technical measureme system capate of providing valid information of physical avoid place exposure or physical activity patterns which later can be applied in larger epidemiological studies.

| UV Indire<br>Dose-Res | ct<br>sponse Relationships (DRR) |
|-----------------------|----------------------------------|
| for select            | ed chemical substances           |
| Dimensio              | nal comparability of physical    |
| working c             | conditions as covered in         |
| Europear              | n monitoring questionnaires      |
| Europear              | n monitoring questionnaires      |
| PEROSH                | PROJECTS - ONGOING               |
|                       |                                  |

Futures project Well being and work Health Impact Assess ent for Occupational Respiratory Diseases ns for

Karolinska Institutet

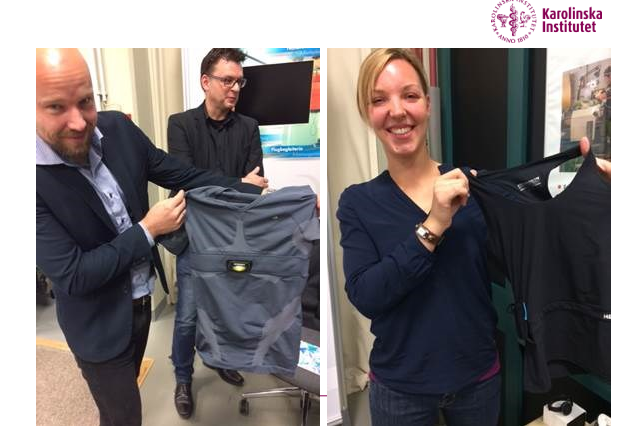

# Manual...

Tejpa på inklinometrarna med dubbelsidig toupé-tejp och eventuell gärna med extratejp över inklinometern på respektive kroppsdel (enligt figurer), med etiketten synlig. Huvud: På pannan, horisontell med kontakten mot högra örat. Ett "huvudband" kan användas (Björn Borg) för att dölja och hålla mätaren på plats.

Rygg: Mellan skulderbladen, nära ryggraden med kontakten uppåt.

Armar: Just nedanför armlyftarmuskelns (M. Deltoideus) fäste med kontakten uppåt. Här kan en avklippt strumpa eller en elastisk binda fungera för att hålla mätaren på plats.

#### Mätning och inledande referenspositioner

Huvud, rvaa:

Be personen att stå och titta rakt fram i ögenhöjd. Starta inklinometrarna, först huvud, sen rygg, med en magnet genom att mycket kort hålla ("doppa") magneten nära inklinometerns kontakt (startad inklinometer blinkar till och fortsätter sedan blinka snabbl gult och mer gjest rött). Håll referens positionen i 5 sekunder efter att sista (rygg-) inklinometern startats, och avsluta med en framåtbugning.

|                                                                 | © From exc    | el files                                                |   |  |
|-----------------------------------------------------------------|---------------|---------------------------------------------------------|---|--|
| Start time for the 5 jumps<br>Start time for the first activity |               | 09:48:00                                                | 1 |  |
|                                                                 |               | 10.02.47                                                |   |  |
| 1                                                               | spela<br>paus | Activity ending time (hh:mm:ss)<br>11:25:00<br>11:40:00 |   |  |
| 2                                                               | paus          | 11:40:00<br>12:50:00<br>13:25:00                        |   |  |
| 4                                                               | paus          |                                                         |   |  |
| 5                                                               | spela         | 14:15:00                                                |   |  |
|                                                                 |               | Add row                                                 |   |  |

# Program...

| HeadBackRLarm                         |                                    |
|---------------------------------------|------------------------------------|
|                                       | Chosen file for Unit 1 (Head)      |
| Open data file for Unit 1 (Head)      | No file chosen                     |
|                                       | Chosen file for Unit 2 (Back)      |
| Open data file for Unit 2 (Back)      | No file chosen                     |
|                                       | Chosen file for Unit 3 (Right Arm) |
| Open data file for Unit 3 (Right Arm) | FP1_rarm.CSV                       |
|                                       | Chosen file for Unit 4 (Left Arm)  |
| Open data file for Unit 4 (Left Arm)  | FP1_larm.CSV                       |
|                                       |                                    |
|                                       |                                    |
|                                       | NEXT                               |
|                                       |                                    |

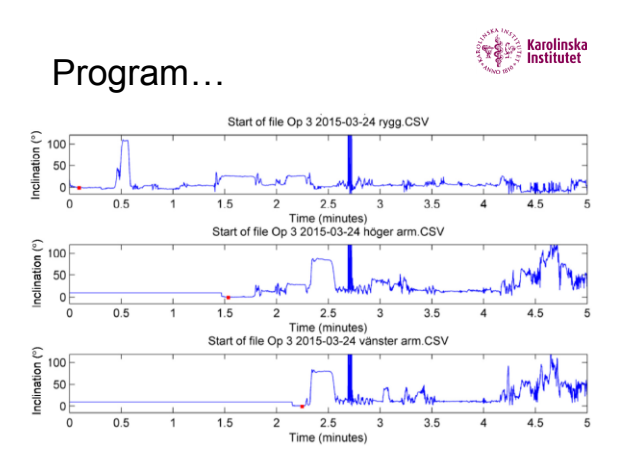

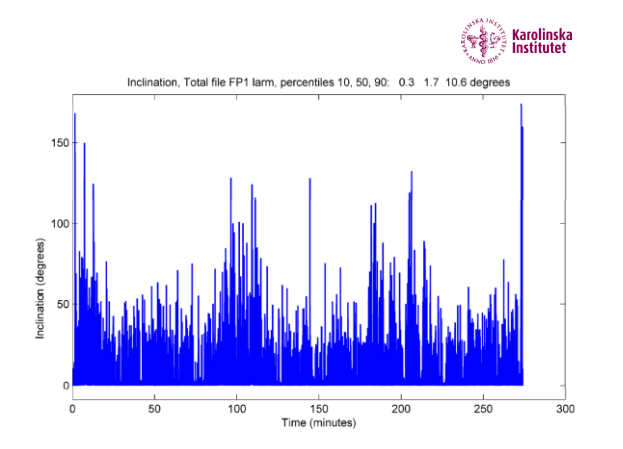

## Excel applikation

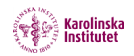

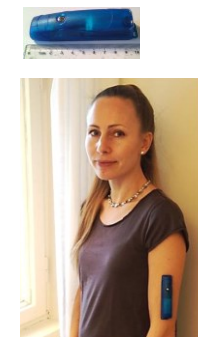

|    | A              | B               | С | D                 | E | F | G |
|----|----------------|-----------------|---|-------------------|---|---|---|
| 1  |                |                 |   |                   |   |   |   |
| 2  | Tider för refe | ensposition (s) |   |                   |   |   |   |
| 3  | Start          | Slut            |   |                   |   |   |   |
| 4  | 4              | 6               |   |                   |   |   |   |
| 5  |                |                 |   |                   |   |   |   |
| 6  | Tider för arbe | te 1 (tt:mm:ss) |   |                   |   |   |   |
| 7  | Start          | Slut            |   | Analysera Vinklar |   |   |   |
| 8  | 00:00:05       | 00:03:00        | _ |                   |   |   |   |
| 9  |                |                 |   | _                 |   |   |   |
| 10 | Tider för arbe | te 2 (tt:mm:ss) |   |                   |   |   |   |
| 11 | Start          | Slut            |   |                   |   |   |   |
| 12 | 00:02:35       | 00:02:45        |   |                   |   |   |   |
| 13 |                |                 |   |                   |   |   |   |

## Accuracy of a posture measurement system for practitioners

Carl LIND

Mikael FORSMAN

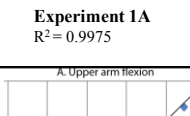

150

120

90

60

30

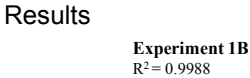

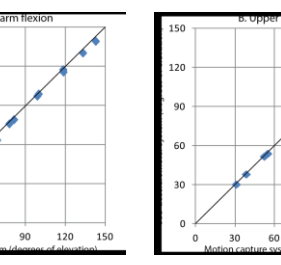

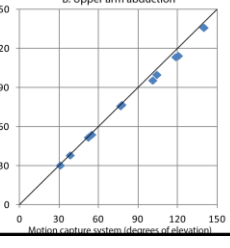

Unit of Ergonomics, KTH, Royal Institute of Technology, Huddinge, SWEDEN ental Medicine, Karolinska Institutet, Stockholm, SWEDEN

NES 2015 - Carl LIND & Mkael FORSMAN

GRA KRO

Upp begå

mobl

dem Lars, sin a har s uppn Krok

som

, ♀ ♂ 😵 Resep

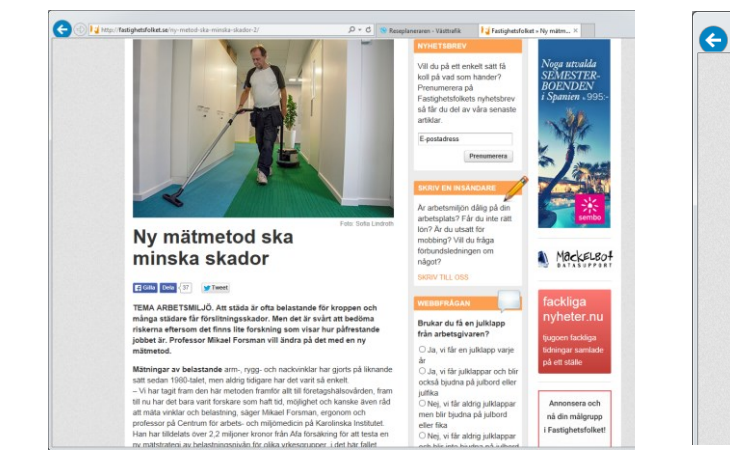

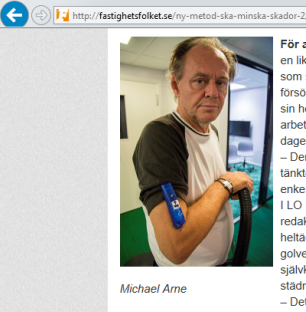

För att testa detta lånade Fastighetsfolket en liknande mätare och bad Michael Arne, som städar på redaktionen, att vara försöksperson. Vi lät honom ha mätaren på sin högra överarm under två utvalda arbetsmoment, dammsugning den ena arbetsmoment, dammsugning den ena dagen och toalettstädning den andra. – Den var inte störande att ha på sig, jag tänkte inte ens på den. Det verkar som en enkel mätmetod, konstaterar han efteråt. I LO Mediehus, där Fastighetsfolket har sin redaktion, ligger en härd typ av hettackningsmatta över större delen av golvet. Det gör att dammsugning är det självklara alternativet för den vardagliga städningen.

Michael Arne städningen. – Det här är en ganska bra matta, det är stor skillnad mot inne i konferensrummet där det är en annan typ. Där krävs mycket mer kraft för att dra munstycket fram och tillbäka, säger Michael Δrne

Och mätningen visade, som förväntat, att dammsugning innebär betydligt lägre, men mer frekventa armvinklar än toalettstädning. När Michael Arne drog dammsugarmunstycket fram och tillbaka i lokalerna i drygt en kvart var

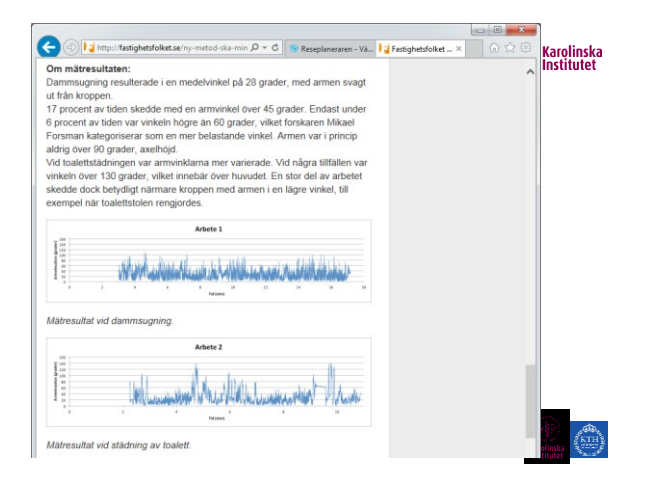

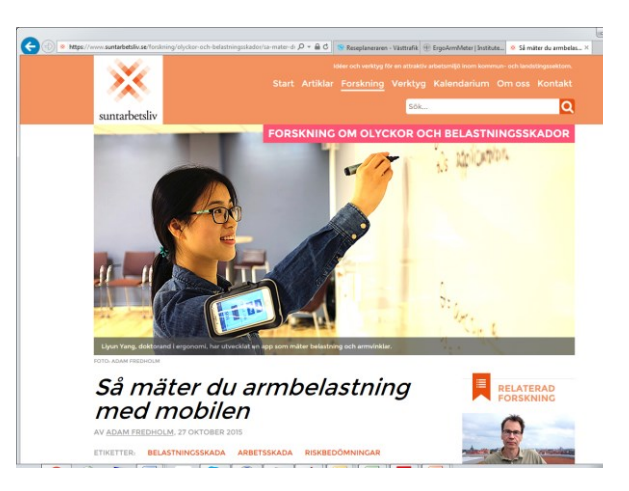

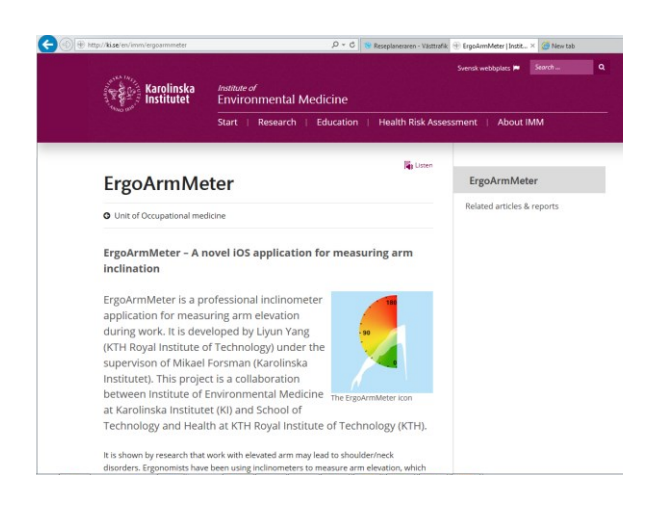

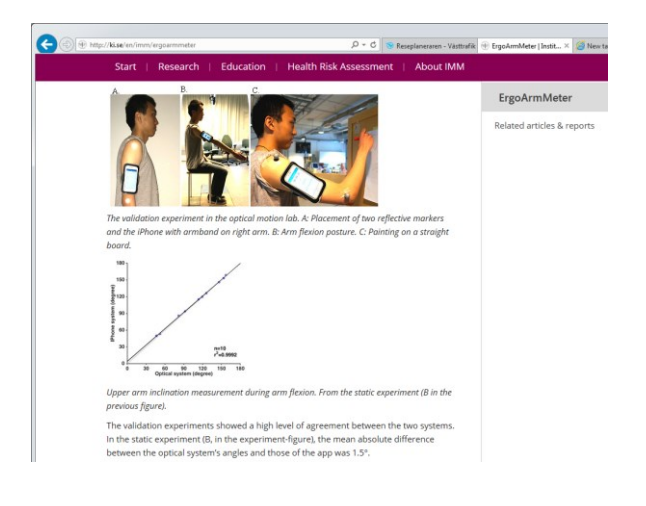

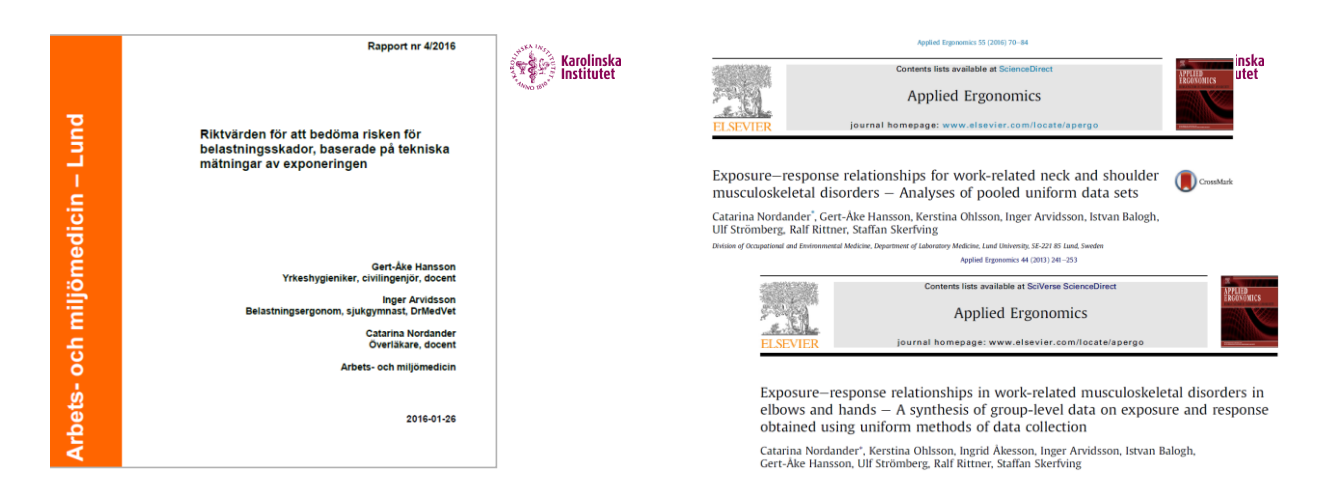

Exposure—response relationships for work-related neck and shoulder 🏾 👔 🕬 musculoskeletal disorders - Analyses of pooled uniform data sets Catarina Nordander<sup>\*</sup>, Gert-Åke Hansson, Kerstina Ohlsson, Inger Arvidsson, Istvan Balogh, Ulf Strömberg, Ralf Rittner, Staffan Skerfving

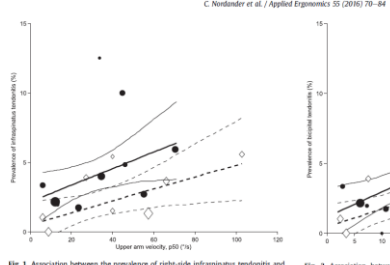

dotted for males) are ping). The fits to the  $0.45 \pm 0.04x$  for men

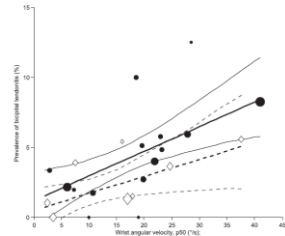

81

sumber of s y = 1.2 sectively. to the data gave the equatio

Riktvärden för att bedöma risken för belastningsskado baserade på tekniska mätningar av exponeringen

#### fattning

In i Lund har sedan dryg! 20 år arbetat med att ubvecklat metoder för att ta kroppsställninger och rörelser för händer, ermar, huvad och nacke, h också belanding och virålletträmting i nuvellerna i skuldror och derarmar. Vi har under läng tid använt metoderna i virkt kliniska arbete och enskapliga arbete för att mäta belastningen ute på arbetspiateser, framför t i verksamheter med hög förekomst av besvärihjukdom. I denna rapport vi, utfrän frän för allt uta belar porfessioner och anmalde erfarenhet, mmanstallt vära förslag till riktvärden för bedömning av exponering serad ab måtingar.

#### aring anser vi att följande ex

ndledsrörels om är kraftkr ehastigheten >20\*/s

elastning i underarma

ing i nacke/huvud Arbet

ing av

Arbetsbelastning i axlar armelevation: >60° under ≥10% av tiden om underarmarna inte är avlastade, >30° under ≥50% av arf örsleshastighet i axein: >60° su under ≥50% av arbetstiden tid för vila/återhämtning i kappmuskeln <5 % av arbetstider

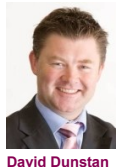

IEA Key-note

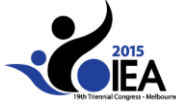

| SITTING                  | SMOKING                                                                                                    |
|--------------------------|----------------------------------------------------------------------------------------------------|
|                          | างโรลไท้                                                                                                    |
| PUBLIC<br>ENEMY<br>NO. 1 | Anter of the second second sec |

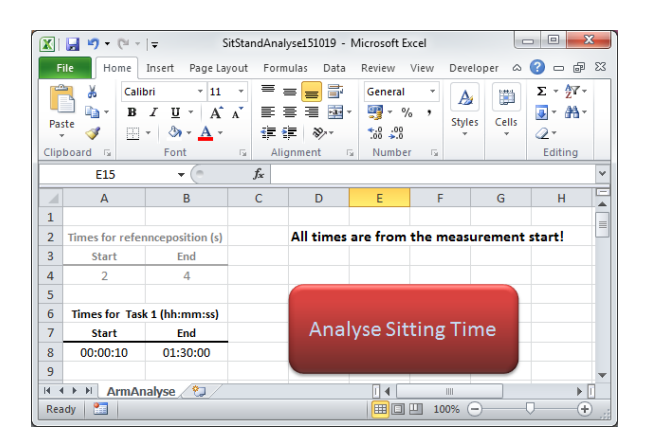

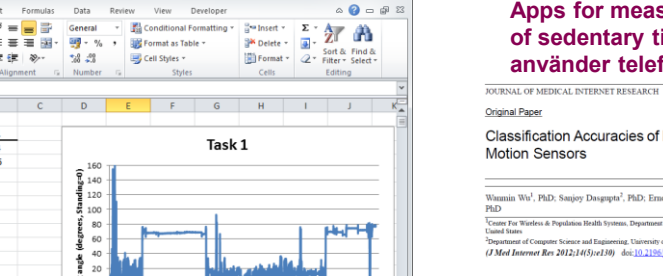

#### Apps for measurements of sedentary times - finns men de använder telefonen som vinkelgivare

Classification Accuracies of Physical Activities Using Smartphone Motion Sensors

nin Wu<sup>1</sup>, PhD; Sanjoy Dasgupta<sup>2</sup>, PhD; Ernesto E Ramirez<sup>1</sup>, MS; Carlyn Peterson<sup>1</sup>, MS; Gregory J Norman<sup>1</sup>, z naze <sup>1</sup>Center For Wireless & Population Health Systems, Department of Family & Preventive Medicine, University of California, San Diego, La Jolla, CA, <sup>1</sup>Viend Russen

, San Diego, La Jolla, CA, United Sta computer Science and Engineering, Universit et Rev 2012;14(5):e130) doi:10.219

of claims iso Deep Lolds CA Used tees Spin-200 Activity Recognition on an Accelerometer Embedded Mobile Phone with Varying Positions and Orientations

Karolinska Institutet

Lin.Sun<sup>1</sup>,Daqing Zhang<sup>1</sup>, Bin.Li<sup>1</sup>, Bin.Guo<sup>1</sup>, Shijian Li<sup>2</sup> <sup>1</sup>Handicom Lab, TELECOM SudParis, 9, Ruc Charles Fourier, 91011, France <sup>1</sup>(Lin, Sun, Japier, Zhang, Sin, Li, Bin, Guoybet-sudparis, eu nent of Computer Science, Zhejlang University, Hangzhou, 310027, China <sup>2</sup>ahijianli Seju, eda. en <sup>2</sup>Deps

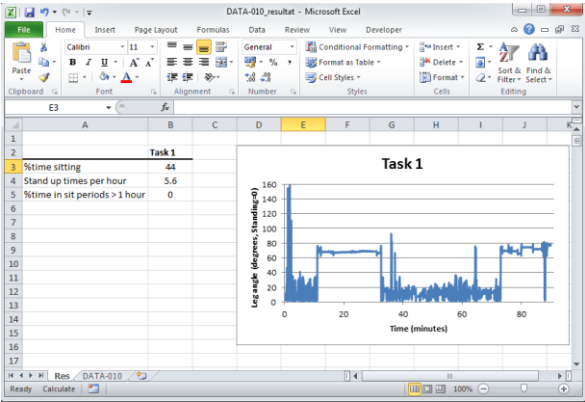

Karolinska Institutet

2016-10-21 32

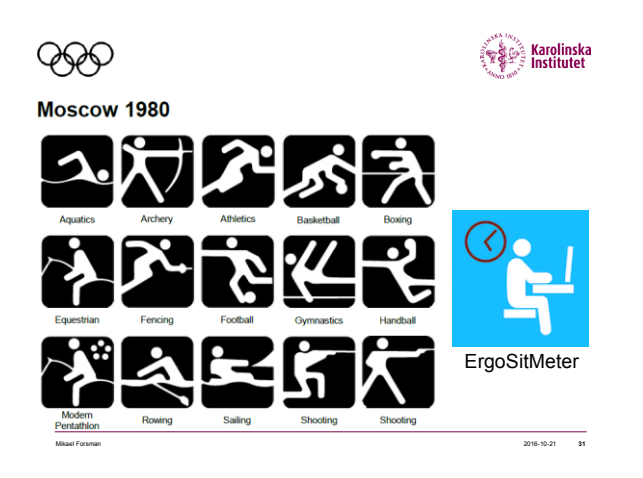

## Slutligen

Mikael Forsman

- Det finns enkla mätmetoder.
- Det finns riktvärden.
- Vi arbetar för att ta fram fler enkla metoder.
- Man bör mäta när det går att mäta.